# SPRÁVA ÚČTŮ UŽIVATELE A ŽADATELE Portál AIS MPO TWIST

určeno pro

## uživatele žadatele systému AIS MPO TWIST

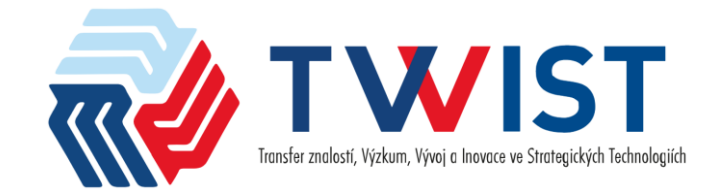

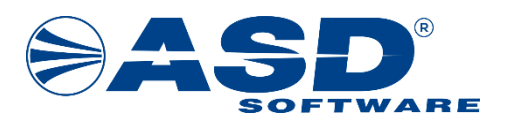

vypracovala společnost

ASD Software, s.r.o.

dokument ze dne 24. 9. 2024 verze 1.00

# Obsah

| Obsah                                                 | 2  |
|-------------------------------------------------------|----|
| 1. Informace o dokumentu                              |    |
| 2. Žadatel AIS MPO TWIST                              | 4  |
| 2.1. Registrace nového žadatele                       |    |
| 2.1.1. Výběr typu žadatele                            |    |
| 2.1.2. Souhlas s podmínkami                           | 5  |
| 2.1.3. Přihlášení se pomocí Identity občana           | 6  |
| 2.1.4. Zadání uživatele žadatele (správce)            | 6  |
| 2.1.5. Subjekt                                        | 7  |
| 2.1.6. Dokončení registrace                           |    |
| 2.2. Registrace dalšího žadatele                      |    |
| 2.3. Odstranění žadatele                              |    |
| 2.4. Přihlášení uživatele žadatele do Portálu         |    |
| 2.5. Správa uživatelů žadatele                        | 9  |
| 2.5.1. Přidání nového uživatele žadatele              | 9  |
| 2.5.1.1. Ověření účtu nového uživatele žadatele       |    |
| 2.5.1.2. Nastavení práv novému uživateli žadatele     |    |
| 2.5.2. Nastavení práv uživateli žadatele              |    |
| 2.5.3. Odebrání užívatele žadatele                    |    |
| 2.6. Editace údajů na detailu žadatele                |    |
| 2.6.1. Editace subjektu                               |    |
| Příloha č. 1 – Odkazy na prostředí                    | 16 |
| Příloha č. 2 – Kontaktní údaje pro technickou podporu | 17 |

# 1. Informace o dokumentu

Dokument popisuje proces správy žadatele a uživatelů žadatele v prostředí Portálu systému AIS MPO TWIST.

# 2. Žadatel AIS MPO TWIST

Aby mohla být připravena a podána žádost v rámci systému AIS MPO TWIST, musí být v systému veden účet žadatele vedený na identifikační údaje subjektu, který bude veden jako žadatel o dotaci. Účet žadatele a jeho agendu může následně spravovat více uživatelů žadatele, kterým je možné nastavovat odpovídající oprávnění.

## 2.1. Registrace nového žadatele

Registraci nového žadatele je možné provést přes prostředí Portálu systému AIS MPO TWIST. Žadatelem je pro potřeby systému AIS MPO TWIST myšlen subjekt, který žádá o dotaci z dostupných programů.

Registraci lze spustit přes tlačítko *Registrace nového žadatele* na titulní stránce Portálu, případně přes odkaz *Registrace žadatele* v levém menu aplikace. Následně se zobrazí průvodce registrací nového žadatele.

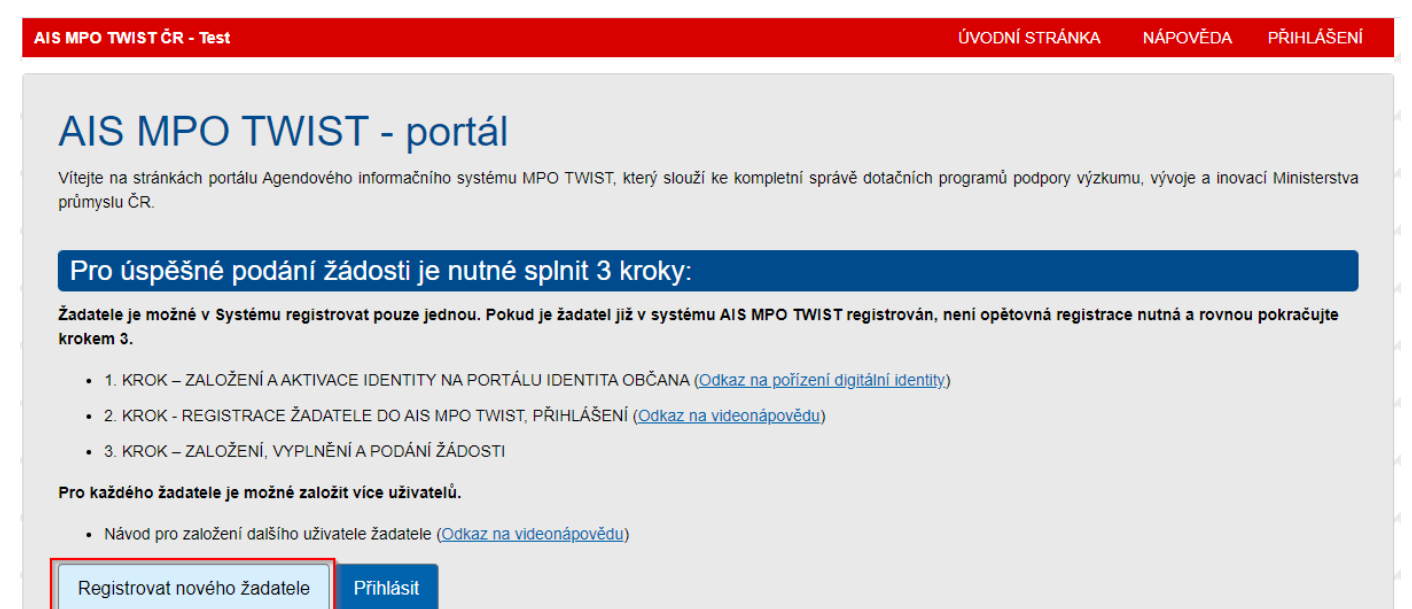

Podrobnější informace paleznete na adrese: Program TWIST

Obrázek 1: Tlačítko pro registraci nového žadatele

*Upozornění:* Před registrací nového žadatele je nutné, aby měl uživatel registrující účet žadatele zřízenu a aktivovánu službu *Identita občana*. Bližší informace o službě jsou uvedeny na stránkách www.identitaobcana.cz.

## 2.1.1. Výběr typu žadatele

V kroku 1/5 průvodce registrací žadatele uživatel zvolí typ žadatele kliknutím na odpovídající tlačítko. V současné době je systém přístupný pouze pro registraci žadatelů typu *právnická osoba*. Založení subjektů ve formě fyzické osoby podnikající a fyzické osoby nepodnikající není aktuálně možné.

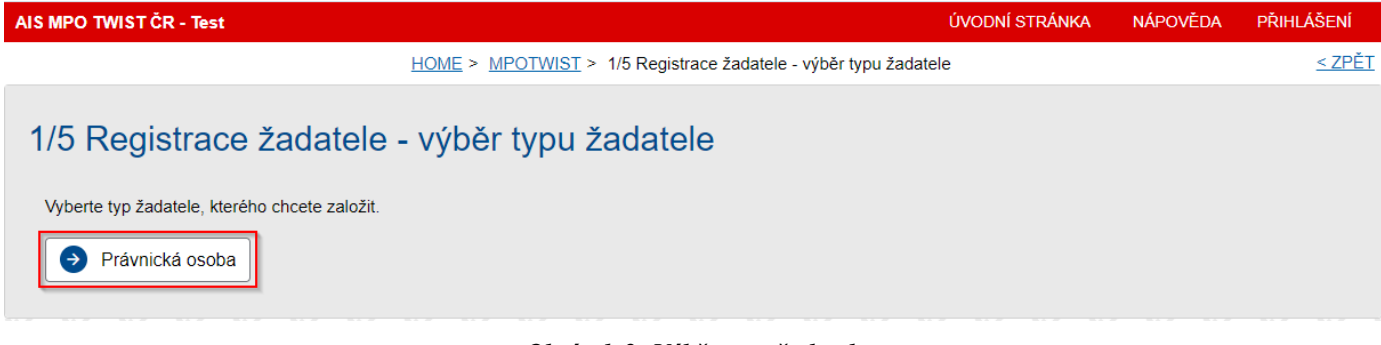

Obrázek 2: Výběr typu žadatele

#### 2.1.2. Souhlas s podmínkami

V kroku 2/5 průvodce registrací žadatele uživatel odsouhlasí uvedené podmínky pro zřízení a užívání uživatelského účtu v systému AIS MPO TWIST.

Ve spodní části obrazovky poté pokračuje v procesu registrace nového žadatele volbou způsobu vložení údajů žadatele:

- Převzetím údajů z datové schránky uživateli se během procesu registrace žadatele načtou údaje o subjektu z datové schránky. Upozorňujeme, že během tohoto způsobu vkládání údajů může dojít v některých případech k nepřesnému načtení údajů z důvodu špatně či nevalidně vložených dat v datových schránkách. V takovém případě není možné již údaje načtené z datové schránky opravit a je potřeba provést registraci znovu s tím, že uživatel vloží údaje o žadateli ručně.
- Ručním vyplněním údajů žadatele při výběru tohoto způsobu vložení informací o žadateli vyplní uživatel v kroku 4/5 registrace žadatele údaje ručně, i s případným použitím načtení hodnot z ARES (při zadání IČO)

| AIS MPO TWIST ČR - Test                                                                                                    | ÚVODNÍ STRÁNKA                                                                   | NÁPOVĚDA                                                | PŘIHLÁŠENÍ                                          |
|----------------------------------------------------------------------------------------------------|----------------------------------------------------------------------------------|---------------------------------------------------------|-----------------------------------------------------|
| <u>HOME</u> > <u>MPOTWIST</u> > <u>1/5 Registrace žadatele - výběr typu žadatele</u> > 2/5 Registrace žada                                                                                                    | atele - souhlas s podmí                                                          | nkami                                                   | <u>&lt; ZPĚT</u>                                    |
| 2/5 Registrace žadatele - souhlas s podmínkami                                                                                                    |                                                                                  |                                                         |                                                     |
|                                                                                                    |                                                                                  |                                                         |                                                     |
| Žadatel poho višvatel úštv proklažuje o zarvšuje že do svatému AISMPO-I WIST.                                                                                                    | formana a ža právní úl                                                           | anu hudau araa                                          | tře dajetvím vičtu                                  |
| činěny osobami oprávněnými takové právní úkony za Držitele činit.                                                                                                    | normace a ze pravni u                                                            | kony budou pros                                         | areanicivim uciu                                    |
| Žadatel nebo uživatel účtu je povinen zajistit, aby neoprávněné osoby nezískaly přístup k údajům pro vstup do úč                                                                                                    | itu žadatele.                                                                    |                                                         |                                                     |
| Poskytovatel neodpovídá Žadateli nebo uživateli účtu za škodu či jinou újmu vzniklou v důsledku zneužití přístupu<br>podmínek.                                                                                                    | u do účtu žadatele v dů                                                          | sledku porušení                                         | výše uvedených                                      |
| MPO si vyhrazuje právo smazat účty žadatelů, jež jsou neaktivní více jak 18 měsíců a nemají žádnou žádost v jak                                                                                                    | kémkoliv stavu administ                                                          | race.                                                   |                                                     |
| Nakládání s osobními údaji                                                                                                    |                                                                                  |                                                         |                                                     |
| Žadatel nebo uživatel účtu prohlašuje, že se seznámil se <u>Zásadami zpracování osobních údajů</u> MPO                                                                                                    |                                                                                  |                                                         |                                                     |
| Pokud se Žadatel stane příjemcem Podpory, uděluje tímto Poskytovateli souhlas se zveřejněním své obchodní fii<br>výše Podpory a popisu podporovaného projektu.                                                                                                    | irmy či jména a příjmeni                                                         | í, identifikace pro                                     | ogramu Podpory,                                     |
| Žadatel nebo uživatel účtu souhlasí se zasíláním informací týkajících se činností spojených s poskytováním Po<br>systému AISMPO-TWIST na jím určenou elektronickou adresu.                                                                                                    | odpory nebo s provoze                                                            | m účtu žadatele                                         | prostřednictvím                                     |
| Žadatel nebo uživatel účtu prohlašuje, že se seznámil s výše uvedenými podmínkami a bez výhrad s nimi<br>podmínky.                                                                                                    | souhlasí. Provozovatel                                                           | l si vyhrazuje p                                        | rávo změnit tyto                                    |
| Souhlasím s veškerými podmínkami používání aplikace a nakládání s údaji, které jsem aplikaci poskytl.                                                                                                    |                                                                                  |                                                         |                                                     |
| Vložení údajů žadatele                                                                                                    |                                                                                  |                                                         |                                                     |
| Podmínkou pro provedení registrace žadatele je mít zřízenou aktivní identitu fyzické osoby(účet) na portále identit<br>způsobu registrace žadatele budete nejprve vyzváni k přihlášení na identitaobcana.cz, následně k zadání e-mailu<br>nového uživatele systému také k zadání Jména a Příjmení uživatele.<br>Při registraci žadatele "Převzetím údajů z datové schránky", budete přesměrováni do systému datových schránek<br>AISMPO-TWIST převezme údaje o žadateli z datové schránky. | taobcana.cz a funkční e<br>u uživatele, zadání získa<br>k k přihlášení do datové | mail uživatele. I<br>aného ověřovací<br>schránky žadate | <sup>P</sup> o zvolení<br>ho kódu a u<br>le. Systém |
| Převzetím údajů z datové schránky                                                                                                    |                                                                                  |                                                         |                                                     |
| V bodě 4/5 Registrace žadatele - subjekt vyplňte ručně IČO žadatele a použijte tlačítko "Načíst údaje z ARES".                                                                                                    |                                                                                  |                                                         |                                                     |
| Ručním vyplněním údajů žadatele                                                                                                    |                                                                                  |                                                         |                                                     |
|                                                                                                    |                                                                                  |                                                         |                                                     |

#### Obrázek 3: Souhlas s podmínkami registrace a výběr způsobu vložení údajů o žadateli

### 2.1.3. Přihlášení se pomocí Identity občana

Po výběru způsobu vložení údajů o žadateli je po uživateli požadováno, s ohledem na ověření jeho identity, přihlášení se do účtu Identita občana. Uživatel použije jím aktivovaný ověřovací prostředek.

V případě jakýchkoliv problémů s využitím této služby je nutné kontaktovat technickou podporu služby Identita občana (telefon 227 023 444, e-mailová adresa identitaobcana@dia.gov.cz).

## 2.1.4. Zadání uživatele žadatele (správce)

V kroku 3/5 průvodce registrací žadatele uživatel vloží funkční e-mailovou adresu uživatele, na kterou bude následně zaslán ověřovací kód pro registraci a která bude uživatelem žadatele využívána pro komunikaci se systémem. Uživatel, který provádí registraci žadatele, se následně stane uživatelem žadatele se všemi správcovskými oprávněními.

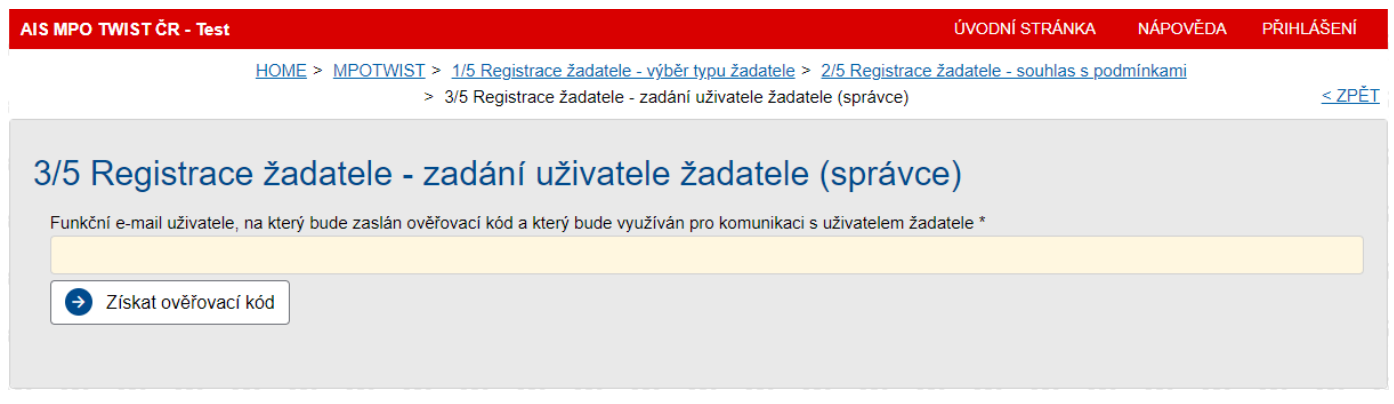

Obrázek 4: Zadání platné e-mailové adresy uživatele registrujícího nového žadatele

Po vložení e-mailové adresy se zobrazí základní údaje o uživateli a pole pro vložení ověřovacího kódu. Ověřovací kód obdrží uživatel žadatele na e-mailovou adresu uvedenou v předcházejícím kroku a zobrazenou na obrazovce. Zároveň je nezbytné toto okno nezavírat do chvíle obdržení a vložení ověřovacího kódu.

**Upozornění:** Pokud uživatel neobdrží během delšího časového období zmíněný ověřovací kód, může se obrátit na technickou podporu systému AIS MPO TWIST na e-mailové adrese *hotline-aismpotwist@asd-software.cz*.

Po vložení doručeného ověřovacího kódu do pole *Ověřovací kód* pokračuje uživatel v průvodci registrací kliknutím na tlačítko *Další*.

| AIS MPO TWIST ČR - Test           |                                                               | ÚVODNÍ                                                                                                    | STRÁNKA       | NÁPOVĚDA        | PŘIHLÁŠENÍ       |
|-----------------------------------|---------------------------------------------------------------|----------------------------------------------------------------------------------------------------|---------------|-----------------|------------------|
|                                   | HOME > MPOTWIST > 1/5 Registrace žad<br>> 3/5 Registrace žada | latele - výběr typu žadatele > 2/5 Registrace žadatele - s<br>atele - zadání uživatele žadatele (správce) | souhlas s pod | <u>dmínkami</u> | <u>&lt; ZPĚT</u> |
| 3/5 Registrace                    | žadatele - zadání uživ                                        | vatele žadatele (správce)                                                                                 |               |                 |                  |
| <ul> <li>Na zadanou e-</li> </ul> | mailovou adresu byl odeslán ověřova                           | cí kód.                                                                                                   |               |                 | ×                |
| Funkční e-mail uživatele, na      | a který bude zaslán ověřovací kód a který bu                  | de využíván pro komunikaci s uživatelem žadatele                                                          |               |                 |                  |
| voesenettiganetti                 | n                                                             |                                                                                                    |               |                 |                  |
| Ověřovací kód *                   |                                                               |                                                                                                    |               |                 |                  |
| Titul před jménem                 | Jméno<br>ALENA                                                | Příjmení<br>PETŘÍKOVÁ                                                                                     | Titul za jm   | iénem           |                  |
| Další                             |                                                               |                                                                                                    |               |                 |                  |

Obrázek 5: Vložení ověřovacího kódu doručeného na zadanou e-mailovou adresu

Pokud uživatel zvolil v kroku 2/5 jako způsob vložení údajů žadatele prostřednictvím převzetí údajů z datové schránky, zobrazí se následně přihlašovací formulář do datových schránek. Zde se uživatel musí přihlásit k datové schránce subjektu, který bude v systému figurovat jako žadatel, nikoliv ke své vlastní datové schránce fyzické osoby. Po korektním přihlášení dojde v systému datových schránek k zobrazení dotazu, zda souhlasíte s předáním informací do systému AIS MPO TWIST. Zde je potřeba zvolit možnost *Ano*.

#### 2.1.5. Subjekt

V kroku 4/5 průvodce registrací žadatele uživatel vyplňuje již konkrétní údaje o žadateli. Povinně vyplnitelná pole jsou podbarvena žlutě.

V případě, že uživatel zvolil v kroku 2/5 průvodce registrací žadatele způsob vyplnění údajů o žadateli datovou schránkou a tyto údaje v předchozím kroku načetl, jsou pole s načtenými údaji vyplněná a jsou nedostupná k editaci. Uživatel žadatele ověří správnost těchto údajů a následně doplní zbývající požadované údaje o žadateli. Jsou-li některé údaje nesprávné, je potřeba ukončit proces registrace žadatele a začít jej zcela znovu, tentokrát již s výběrem způsobu vložení údajů žadatele formou ručního vyplnění.

V případě, že uživatel zvolil v kroku 2/5 průvodce registrací žadatele způsob vyplnění údajů o žadateli ručně, může vyplnit IČO subjektu a přes tlačítko *Načíst údaje z ARES* pak načíst údaje o subjektu z registru. Po načtení údajů se pole vyplněná načtením z registru uzamknou pro editaci. Opětovně je lze zpřístupnit přes tlačítko *Upravit údaje*.

Jednotlivé adresy je možné vyplnit po kliknutí na ikonu *tužky* v pravé části pole. Zobrazí se formulář pro zadání adresy, kde přes pole pro zadání vyhledávání adresy vepíše uživatel část adresy (ideálně ulice, číslo popisné a obec) a z nabízeného seznamu adres vybere požadovanou. Vložení adresy potvrdí přes tlačítko *OK*. Již dříve zadanou adresu je možné odebrat přes ikonu *mínus* v pravé části pole.

Po vyplnění všech potřebných údajů potvrdí uživatel registraci nového žadatele přes tlačítko Dokončení registrace.

| AIS MPO TWIST ČR - Test                     |                                                                           |                                                                               | ÚVODNÍ STRÁNKA                                                          | NÁPOVĚDA            | PŘIHLÁŠENÍ       |
|---------------------------------------------|---------------------------------------------------------------------------|-------------------------------------------------------------------------------|-------------------------------------------------------------------------|---------------------|------------------|
|                                             | HOME > MPOTWIST > 1/5 Registri<br>> <u>3/5 Registrace žadatele - zadá</u> | ace žadatele - výběr typu žadatele ><br>ní uživatele žadatele (správce) > 4/5 | 2/5 Registrace žadatele - souhlas s po<br>Registrace žadatele - subjekt | <u>dmínkami</u>     | <u>&lt; ZPĚT</u> |
| 4/5 Registrace                              | žadatele - subjekt                                                        |                                                                               |                                                                         |                     |                  |
| Zde vyplňujete identifikační<br>tlačítkem 📀 | údaje registrovaného subjektu respe                                       | ktive oprávněného žadatele. Adresy s                                          | e zadávají pomocí Registru územní ide                                   | entifikace, adres a | nemovitostí,     |
| Právní forma *                              |                                                                           |                                                                               |                                                                         |                     |                  |
|                                             | ~                                                                         |                                                                               |                                                                         |                     |                  |
| IČO                                         | Obchodní název                                                            |                                                                               |                                                                         |                     |                  |
|                                             |                                                                           |                                                                               |                                                                         |                     |                  |
| DIČ                                         |                                                                           |                                                                               |                                                                         |                     |                  |
|                                             |                                                                           |                                                                               |                                                                         |                     |                  |
| Načíst údaje z AR                           | ES                                                                        |                                                                               |                                                                         |                     |                  |
| Doručovací adresa                           |                                                                           |                                                                               |                                                                         |                     |                  |
|                                             |                                                                           |                                                                               |                                                                         |                     |                  |
| Sídlo                                       |                                                                           |                                                                               |                                                                         |                     |                  |
|                                             |                                                                           |                                                                               |                                                                         |                     |                  |
| A Předchozí                                 |                                                                           |                                                                               |                                                                         |                     |                  |
| Fleuchozi                                   |                                                                           |                                                                               |                                                                         |                     |                  |

Obrázek 6: Zadání informací o subjektu žadatele

#### 2.1.6. Dokončení registrace

V kroku 5/5 průvodce registrací žadatele se zobrazí informace o úspěšném dokončení registrace. V tuto chvíli se již uživatel může přihlásit do aplikace, a to prostřednictvím účtu identity občana použité během registrace nového žadatele.

## 2.2. Registrace dalšího žadatele

Pokud již spravuje uživatel žadatele jiný účet žadatele registrovaný v aplikaci AIS MPO TWIST a potřebuje založit účet žadatele pro jinou společnost, postupuje stejným způsobem jako v případě založení nového žadatele (viz kapitola 2.1).

*Upozornění:* Nutností je provést registraci dalšího žadatele s použitím stejné kombinace registračního e-mailu a účtu identity občana (viz kapitoly 2.1.3 a 2.1.4) jako při předchozích registracích žadatele daným uživatelem. Tzn., pokud uživatel již použil svou identitu občana při jiné registraci žadatele, musí použít stejný e-mail.

## 2.3. Odstranění žadatele

Správce žadatele má v systému AIS MPO TWIST oprávnění odstranit celý profil žadatele. Tato změna je nevratná a je podmíněna. Na daného žadatele nesmí být v systému založena žádná žádost, a to v jakémkoliv stavu, tedy ani rozpracovaná.

Odstranění žadatele se provádí v detailu daného žadatele. Správce žadatele si na Portálu zobrazí přes nabídku *Žadatelé* v levém menu seznam všech dostupných žadatelů, ke kterým má nastavena oprávnění. Přes odkaz v podobě názvu žadatele ve sloupci *Příjmení a jméno* si uživatel otevře detail daného žadatele. Přes tlačítko *Odstranit (Žadatel)* následně provede odstranění profilu žadatele z AIS MPO TWIST.

| AIS MPO TWIS   | ČR - TestASD                                                                                                    | ÚVODNÍ STRÁNKA          | NÁPOVĚDA | DANIELA KOMÁRKOVÁ |
|----------------|----------------------------------------------------------------------------------------------------|-------------------------|----------|-------------------|
|                | HOME > MPOTWIST > Seznam žadatelů uživatele > Žadatel                                                              |                         |          | <u>&lt; ZPĚT</u>  |
| 🕒 Uloži        | Odstranit (Žadatel)                                                                                                |                         |          |                   |
| Žadate         |                                                                                                    |                         |          |                   |
| V případě poda | vání žádosti za dalšího žadatele je nutné takového žadatele registrovat - odhlaste se a volbou Registrace žadatele | e proveďte jeho registr | aci.     |                   |
| Subjekt        |                                                                                                    |                         |          |                   |
| Právní forma   | Společnost s ručením omezeným                                                                                      |                         |          |                   |

Obrázek 7: Odstranění žadatele

Upozornění: Ze systému je tímto postupem odstraněn pouze záznam žadatele, tedy právnické osoby. Účty uživatelů žadatele napojených na odstraněný subjekt zůstávají v systému registrované i nadále.

## 2.4. Přihlášení uživatele žadatele do Portálu

Uživatel, který má aktivní účet uživatele žadatele v systému AIS MPO TWIST, provede přihlášení do Portálu přes tlačítko *Přihlásit* na úvodní stránce Portálu AIS MPO TWIST, případně přes nabídku *Přihlášení* v pravé horní části aplikace.

Následně se uživatel přihlásí prostřednictvím svého aktivního účtu identity občana.

## 2.5. Správa uživatelů žadatele

Správce žadatele má možnost upravovat seznam oprávněných uživatelů, kteří mají mít přístup ke čtení či správě agendy daného žadatele v systému AIS MPO TWIST.

V systému AIS MPO TWIST není nastaveno žádné omezení počtu uživatelů žadatele přiřazených k účtu žadatele. S ohledem na zajištění plynulé správy agendy nicméně doporučujeme, v případě personálních či jiných změn v subjektu, udržovat aktivní minimálně jeden účet uživatele žadatele s nastaveným oprávněním správce žadatele.

Jako uživatel žadatele může být přiřazena k účtu žadatele jakákoliv fyzická osoba, která má aktivní účet služby Identita občana.

#### 2.5.1. Přidání nového uživatele žadatele

Správu žádostí a agendy žadatele může provádět v rámci systému AIS MPO TWIST více uživatelů žadatele. Tito uživatelé mohou mít odlišná nastavení oprávnění.

Přidání nového uživatele žadatele se provádí v detailu žadatele na záložce *Uživatelé*. Právo přidat nového uživatele žadatele má pouze jiný uživatel žadatele, který má navíc správcovská práva k účtu žadatele.

Takový uživatel si otevře přes nabídku Žadatelé v levém menu seznam žadatelů, ke kterým má v systému AIS MPO TWIST oprávnění. Přes odkaz v podobě názvu žadatele ve sloupci *Příjmení a jméno* si uživatel otevře detail daného žadatele. Přejde na záložku *Uživatelé*, kde je seznam všech uživatelů žadatele.

Přidání nového uživatele žadatele provede kliknutím na tlačítko *Nový uživatel* v záhlaví seznamu uživatelů žadatele. Následně vyplní e-mail nového uživatele žadatele. Na tento e-mail jsou poté doručeny novému uživateli informace ohledně dalšího postupu aktivace/ověření účtu.

| Projekty           | Uživatelé          | Registrační údaje |         |                   |
|--------------------|--------------------|-------------------|---------|-------------------|
| Uživatelé          |                    |                   |         | 🕂 Nový uživatel 😨 |
| ↑ <u>Uživatel</u>  | <u>E-mail</u>      | Mobil             | Telefon | Stav              |
|                    |                    |                   |         |                   |
| ΚΟΜάΡΚΟΥΔ ΠΔΝΙΕΙ Δ | l Izivatel7adatele | TenDruhv@Twis     |         | Ověření           |

Obrázek 8: Přidání nového uživatele žadatele

#### 2.5.1.1. Ověření účtu nového uživatele žadatele

Nový uživatel žadatele obdrží do e-mailové schránky náležící k e-mailové adrese zadané správcem žadatele informační zprávu, ve které je i odkaz k ověření uživatele. Po kliknutí na uvedený odkaz je nový uživatel žadatele přesměrován na přihlašovací obrazovku do služby Identita občana.

Po úspěšném přihlášení do služby Identita občana se zobrazí formulář *Podřízený uživatel – ověření* v aplikaci AIS MPO TWIST. V tomto formuláři uživatel provede případné doplnění či upřesnění údajů. Následně klikne na tlačítko *Odeslat*.

Všichni uživatelé žadatele s nastavenou rolí *Správce žadatele* obdrží následně e-mailovou notifikaci, že je potřeba nově ověřenému uživateli nastavit oprávnění k projektům i ke správě účtu žadatele.

#### 2.5.1.2. Nastavení práv novému uživateli žadatele

Ve chvíli, kdy je nový uživatel žadatele ověřen prostřednictvím identity občana, je potřeba tomuto uživateli nastavit i odpovídající oprávnění.

Správce žadatele se přihlásí do Portálu a přes nabídku *Žadatelé* v levém menu si zobrazí seznam dostupných žadatelů, ke kterým má oprávnění. Přes odkaz v podobě názvu žadatele ve sloupci *Příjmení a jméno* si uživatel otevře detail daného žadatele. Přejde na záložku *Uživatelé,* kde je seznam všech uživatelů žadatele.

Upozornění: Pokud došlo ke korektnímu ověření nového uživatele, tak je jeho e-mailová adresa zobrazena ve formě odkazu a ve sloupci Stav je u uvedeného uživatele zobrazen stav Ověřený.

Správce žadatele si zobrazí detail nového uživatele kliknutím na jeho e-mailovou adresu. Na detailu je pak možné upravovat přiřazená oprávnění:

- Je správce žadatele po zaškrtnutí uživatel získává správcovská oprávnění, tj. může spravovat seznam uživatelů žadatele včetně nastavení jejich oprávnění, řešit agendu související s žádostmi ve stavech po podání atd.
- Založit novou žádost po zaškrtnutí má uživatel oprávnění zakládat pro daného žadatele nové žádosti v systému AIS MPO TWIST

| AIS MPO TWIST ČR - TestASD                                | ÚVODNÍ STRÁNKA    | NÁPOVĚDA | DANIELA KOMÁRKOVÁ |
|-----------------------------------------------------------|-------------------|----------|-------------------|
| HOME > MPOTWIST > Seznam žadatelů uživatele > Žadatel > U | Jživatel žadatele |          | <u>&lt; ZPĚT</u>  |
| Ddstranit (Uživatel žadatele)                             |                   |          |                   |
| Uživatel žadatele<br>žadatel<br>Fontána s.r.o.            |                   |          |                   |
| Uživatel<br>HANA KOMÁRKOVÁ                                |                   |          |                   |
| Přiřazená oprávnění                                       |                   |          |                   |
| Je správce žadatele Založit novou žádost                  |                   |          |                   |
|                                                           |                   |          |                   |

Obrázek 9: Nastavení práv uživateli žadatele

Součástí nastavení oprávnění jsou i seznamy určující, na které projekty bude mít uživatel jaká oprávnění. Systém nabízí možnost nastavit na vybrané projekty přístup pouze pro čtení (seznam *Projekty pouze pro čtení*) a přístup pro čtení a úpravu, a to včetně podání projektu (seznam *Projekty pro čtení a modifikaci*).

| Philazena opravnem                           |                   |                |               |                             |                      |      |
|----------------------------------------------|-------------------|----------------|---------------|-----------------------------|----------------------|------|
| Je správce žadatele                          | Založit novou žá  | dost           |               |                             |                      |      |
| Pokud je projekt vybrán v obou seznamech, pe | k má přednost vyš | ší právo.      |               |                             |                      |      |
| Projekty pouze pro čtení                     |                   |                |               |                             | 🧭 Přidat/Odebrat     | 0    |
| ↑ <u>Registrační číslo</u>                   |                   | Pořadové číslo |               | Název                       |                      | _    |
|                                              |                   |                |               |                             |                      |      |
|                                              |                   |                | Žádné záznamy |                             |                      |      |
| Celkem <b>0 záznamů</b>                      |                   |                |               |                             | Zobrazit 15 na strán | ku ~ |
| Projekty pro čtení a modifikaci              |                   |                |               |                             | 🤌 Přidat/Odebrat     | 0    |
| ↑ <u>Registrační číslo</u>                   |                   | Pořadové číslo |               | Název                       |                      |      |
|                                              |                   |                |               |                             |                      |      |
| FY01010007                                   |                   |                | 3 642         | Test - JS - PP1 - Fontána01 |                      |      |
| Celkem 1 záznamů                             |                   |                |               |                             | Zobrazit 15 na strán | ku∽  |

Obrázek 10: Přiřazení projektů uživatelům žadatele

Přiřazení projektů do jednotlivých seznamů se provádí přes tlačítko *Přidat/Odebrat* nad každým seznamem. Pokud bude projekt přiřazen do obou seznamů, pak má v takovém případě uživatel oprávnění pro čtení i úpravu projektu.

## 2.5.2. Nastavení práv uživateli žadatele

Upravovat nastavení oprávnění jednotlivých uživatelů žadatele má pouze uživatel s právy Správce žadatele. Tento uživatel se přihlásí do Portálu a přes nabídku *Žadatelé* v levém menu si zobrazí seznam dostupných žadatelů, ke kterým má oprávnění. Přes odkaz v podobě názvu žadatele ve sloupci *Příjmení a jméno* si uživatel otevře detail daného žadatele. Přejde na záložku *Uživatelé*, kde je seznam všech uživatelů žadatele.

Správce žadatele si zobrazí detail uživatele kliknutím na jeho e-mailovou adresu. Na detailu je pak možné upravovat přiřazená oprávnění:

- Je správce žadatele po zaškrtnutí uživatel získává správcovská oprávnění, tj. může spravovat seznam uživatelů žadatele včetně nastavení jejich oprávnění. Toto oprávnění nemá vliv na správu jednotlivých žádostí, souvisí tedy pouze s agendou spjatou se seznamem uživatelů daného žadatele
- Založit novou žádost po zaškrtnutí má uživatel oprávnění zakládat pro daného žadatele nové žádosti v systému AIS MPO TWIST.

Součástí nastavení oprávnění jsou i seznamy určující, na které projekty bude mít uživatel jaká oprávnění. Systém nabízí možnost nastavit na vybrané projekty přístup pouze pro čtení (seznam *Projekty pouze pro čtení*) a přístup pro čtení a úpravu, a to včetně podání projektu (seznam *Projekty pro čtení a modifikaci*).

Přiřazení projektů do jednotlivých seznamů se provádí přes tlačítko *Přidat/Odebrat* nad každým seznamem. Pokud bude projekt přiřazen do obou seznamů, pak má v takovém případě uživatel oprávnění pro čtení i úpravu projektu.

#### 2.5.3. Odebrání uživatele žadatele

Správce žadatele má v případech, kdy u uživatele žadatele pominuly důvody k udržování aktivního přístupu ke správě agendy žadatele, možnost odstranit tohoto uživatele ze seznamu oprávněných uživatelů daného žadatele.

Správce žadatele si přes nabídku Žadatelé v levém menu otevře seznam žadatelů, ke kterým má v systému AIS MPO TWIST oprávnění. Přes odkaz v podobě názvu žadatele ve sloupci *Příjemní a jméno* si uživatel otevře detail daného žadatele. Přejde na záložku Uživatelé, kde je seznam všech uživatelů žadatele, a přes odkaz ve formátu e-mailové adresy si otevře detail daného uživatele žadatele, kterého potřebuje ze seznamu uživatelů odstranit. Následné odstranění provede prostřednictvím tlačítka *Odstranit (Uživatel žadatele)*.

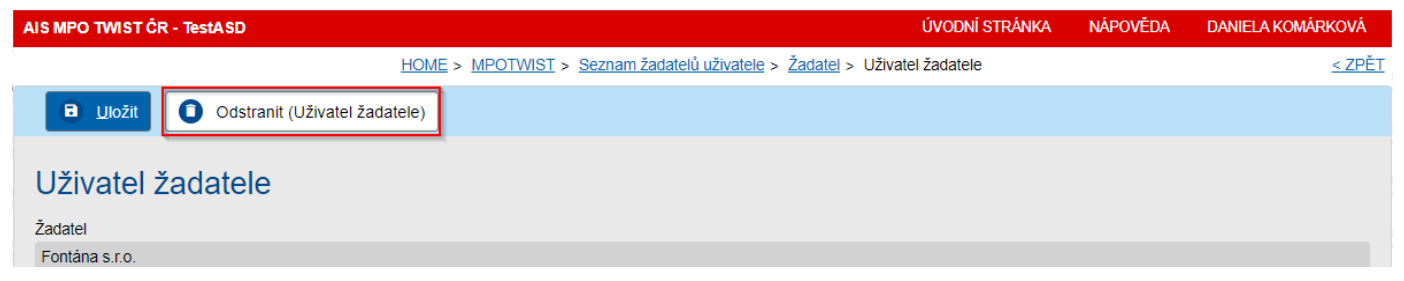

Obrázek 11: Odstranění uživatele žadatele ze seznamu uživatelů daného žadatele

Uživatel žadatele je následně odebrán ze seznamu uživatelů žadatele. Účet tohoto uživatele zůstává v systému zachován, po přihlášení však již nebude mít jakékoliv právo přístupu na agendu daného žadatele.

## 2.6. Editace údajů na detailu žadatele

Správce žadatele má v rámci svých oprávnění aktualizovat některé informace o žadateli. Po přihlášení do Portálu a přes nabídku *Žadatelé* v levém menu si zobrazí seznam dostupných žadatelů, ke kterým má oprávnění. Přes odkaz v podobě názvu žadatele ve sloupci *Příjmení a jméno* si uživatel otevře detail žadatele.

Na tomto detailu může upravit následující informace:

- Název žadatele anglicky
- Město sídla žadatele anglicky
- Země
- Klasifikace organizace

| AIS MPO TWIST                        | r ČR - TestASE   | )                  |                                                   | ÚVC                                   | DDNÍ STRÁNK     | a nápověda i           | DANIELA KOMÁRKOVÁ |
|--------------------------------------|------------------|--------------------|---------------------------------------------------|---------------------------------------|-----------------|------------------------|-------------------|
|                                      |                  |                    | HOME > MPOTWIST > Sezna                           | m žadatelů uživatele > Žadatel        |                 |                        | <u>&lt; ZPĚT</u>  |
| 🔒 <u>U</u> ložit                     | O Ods            | stranit (Žadatel)  |                                                   |                                       |                 |                        |                   |
| Žadatel<br>V případě podá<br>Subjekt | ávání žádosti za | a dalšího žadatele | je nutné takového žadatele registrovat - odhlaste | se a volbou Registrace žadatele prove | edite jeho regi | straci.                |                   |
| Právní forma                         | Společnost s     | ručením omezený:   | m                                                 |                                       |                 |                        |                   |
| IČO                                  | 47915544         | Obchodní           | Fontána s.r.o.                                    |                                       |                 |                        |                   |
| Titul                                |                  | název<br>Jméno     |                                                   | Příjmení                              |                 | Titul za<br>jménen     | 1                 |
| Subjekt textem                       |                  |                    |                                                   |                                       |                 |                        |                   |
| Název žadatele                       | e anglicky       |                    | Město sídla žadatele anglicky                     | Země                                  |                 | Klasifikace organizace |                   |
|                                      |                  |                    |                                                   |                                       | ~               |                        | ~                 |
| Projekty                             |                  | l lživatoló        | Degistrační údaje                                 |                                       |                 |                        |                   |

Obrázek 12: Detail žadatele s editovatelnými položkami

Editace dalších informací o žadateli se provádí v části *Subjekt,* kterou si uživatel může zobrazit přes ikonu tužky v horní části detailu žadatele.

#### 2.6.1. Editace subjektu

Správce žadatele má možnost editovat některé údaje o žadateli na detailu subjektu. Detail subjektu si uživatel otevře přes nabídku *Žadatelé* a detail daného žadatele. Zde klikne na ikonu v položce *Subjekt*, viz Obrázek 13.

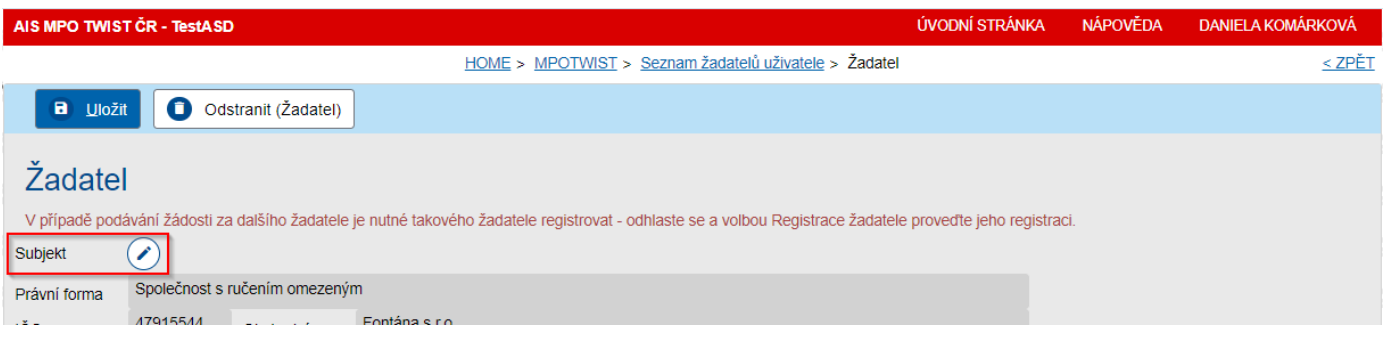

Obrázek 13: Zobrazení detailu subjektu

Mezi tyto údaje mimo jiné nepatří:

- Právní forma
- IČO
- Obchodní název

|                         | Detail sub | <u>jektu</u>   |          | His | torie    |                       |
|-------------------------|------------|----------------|----------|-----|----------|-----------------------|
| Subjekt                 |            |                |          |     |          |                       |
| Právní forma            |            |                |          |     |          |                       |
| Společnost s ručením on | nezeným    |                |          |     |          |                       |
| IČO                     | DIČ        | Typ plátce DPH |          |     |          |                       |
| 47915544                |            |                |          | ~   |          |                       |
| Obchodní název          |            |                |          |     |          |                       |
| Fontána s.r.o.          |            |                |          |     |          |                       |
| Datum narození          | AIFO       |                |          |     |          |                       |
|                         |            |                |          |     |          |                       |
| Titul před              | Jméno      |                | Příjmení |     | Titul za |                       |
|                         |            |                |          |     |          |                       |
| Subjekt textem          |            |                |          |     |          |                       |
| A dama a shudu          |            |                |          |     |          |                       |
| Adresa pobytu           |            |                |          |     |          |                       |
| Doručovací adresa       |            |                |          |     |          | 00                    |
| Doracovaci daresa       |            |                |          |     |          | <ul> <li>–</li> </ul> |
| Sídlo                   |            |                |          |     |          |                       |
| Temenická 2576/7, 7870  | 1 Šumperk  |                |          |     |          | ØE                    |
|                         |            |                |          |     |          |                       |
|                         |            |                |          |     |          |                       |

Obrázek 14: Detail subjektu s možností editace některých položek

Libovolně lze editovat všechny dostupné údaje, přičemž hodnoty z detailu subjektu jsou využity v případě žádostí v informacích o žadateli. Správce žadatele má také možnost upravovat seznamy:

- Statutární zástupci
- Kontaktní osoby
- Kontakty
- Datové schránky

#### 2.6.1.1. Správa statutárních zástupců subjektu

Statutární zástupce subjektu může uživatel žadatele spravovat na záložce *Statutární zástupci* v detailu subjektu. Přidání nového záznamu provede přes tlačítko *Přidat* a následné vyplnění detailu nového statutárního zástupce. Editaci již existujícího provede přes detail, který si uživatel žadatele zobrazí kliknutím na odkaz ve sloupci *Příjmení*.

| Statutární zástupci     | Kontaktní osoby | Kontakty         | Datové schránky |            |                          |
|-------------------------|-----------------|------------------|-----------------|------------|--------------------------|
| Statutární zástup       | ci 🕕            |                  |                 |            | 🛨 Přidat 📀               |
| ↑ <u>Titul před</u>     | Jméno           | Příjmení         | <u>Titul za</u> | <u>IČO</u> | Obchodní název           |
|                         |                 | (neuvedeno)      |                 | 47915544   | Fontána s.r.o.           |
|                         | Daniela         | <u>Komárková</u> |                 |            |                          |
| Celkem <b>2 záznamů</b> |                 |                  |                 |            | Zobrazit 20 na stránku ~ |

Obrázek 15: Seznam statutárních zástupců subjektu

#### 2.6.1.2. Správa kontaktních osob subjektu

Kontaktní osoby subjektu může uživatel žadatele spravovat na záložce *Kontaktní osoby* v detailu subjektu. Přidání nového záznamu provede přes tlačítko *Přidat* a následné vyplnění detailu nové kontaktní osoby. Editaci již existující provede přes detail, který si uživatel žadatele zobrazí kliknutím na odkaz ve sloupci *Příjmení*.

| Statutární zástupci     | Kontaktní osoby | Kontakty | Datové schránky  |                 |                      |       |
|-------------------------|-----------------|----------|------------------|-----------------|----------------------|-------|
| Kontaktní osoby 3       |                 |          |                  |                 | + Přidat             | 0     |
| ↑ <u>Titul před</u>     | <u>Jméno</u>    |          | Příjmení         | <u>Titul za</u> |                      |       |
|                         | Daniela         |          | <u>Komárková</u> |                 |                      |       |
| Celkem <b>1 záznamů</b> |                 |          |                  |                 | Zobrazit 20 na strái | nku ~ |

Obrázek 16: Seznam kontaktních osob subjektu

#### 2.6.1.3. Kontakty subjektu

Kontakty subjektu může uživatel žadatele spravovat na záložce *Kontakty* v detailu subjektu. Přidání nového záznamu provede přes tlačítko *Přidat* a následné vyplnění detailu nového kontaktu. Editaci již existujícího provede přes detail, který si uživatel žadatele zobrazí kliknutím na odkaz ve sloupci *Hodnota*.

| Statutární zástupci Kontaktní osoby Kon | takty Datové schránky        |                                |
|-----------------------------------------|------------------------------|--------------------------------|
| Kontakty ()                             |                              | + Přidat 📀                     |
| IVP                                     | ↑ <u>Hodnota</u>             | Popis                          |
| E-mail                                  | daniela.komarkova@fontana.cz | E-mailová adresa do zaměstnání |
| Celkem <b>1 záznamů</b>                 |                              | Zobrazit 20 na stránku ~       |

Obrázek 17: Seznam kontaktů subjektu

#### 2.6.1.4. Datové schránky

Datové schránky subjektu může uživatel žadatele spravovat na záložce *Datové schránky* v detailu subjektu. Přidání nového záznamu provede přes tlačítko *Přidat* a následné vyplnění detailu nového kontaktu. Editaci již existující provede přes detail, který si uživatel žadatele zobrazí kliknutím na odkaz ve sloupci *Číslo*.

| Statutární zástupci     | Kontaktní osoby | Kontakty    | Datové schránky |      |                          |
|-------------------------|-----------------|-------------|-----------------|------|--------------------------|
| Datové schránky         |                 |             |                 |      | + Přidat 😒               |
| ↑ <u>Číslo</u>          |                 | Τ <u>νρ</u> |                 | Stav |                          |
| 45d8dge                 |                 |             |                 |      |                          |
| Celkem <b>1 záznamů</b> |                 |             |                 |      | Zobrazit 20 na stránku ~ |

Obrázek 18: Seznam datových schránek

# Příloha č. 1 – Odkazy na prostředí

Aplikace Portál AIS MPO TWIST slouží pro uživatele spravující agendu žadatelů (správa uživatelů, žádostí apod.).

| Prostředí                      | Odkaz                               |
|--------------------------------|-------------------------------------|
| Prostředí AIS MPO TWIST Portál | https://aisportal.mpo.gov.cz/TWIST/ |

# Příloha č. 2 – Kontaktní údaje pro technickou podporu

#### Kontaktní údaje na hot-line řešitele IS:

ASD Software, s.r.o. Žerotínova 2981/55A, 787 01 Šumperk E-mail: <u>hotline-aismpotwist@asd-software.cz</u> Telefon: 841 135 135, 583 300 722

Technická podpora je poskytována v pracovní dny od 8:00 do 16:00.